1. Click on e-SERVICES under Current Students

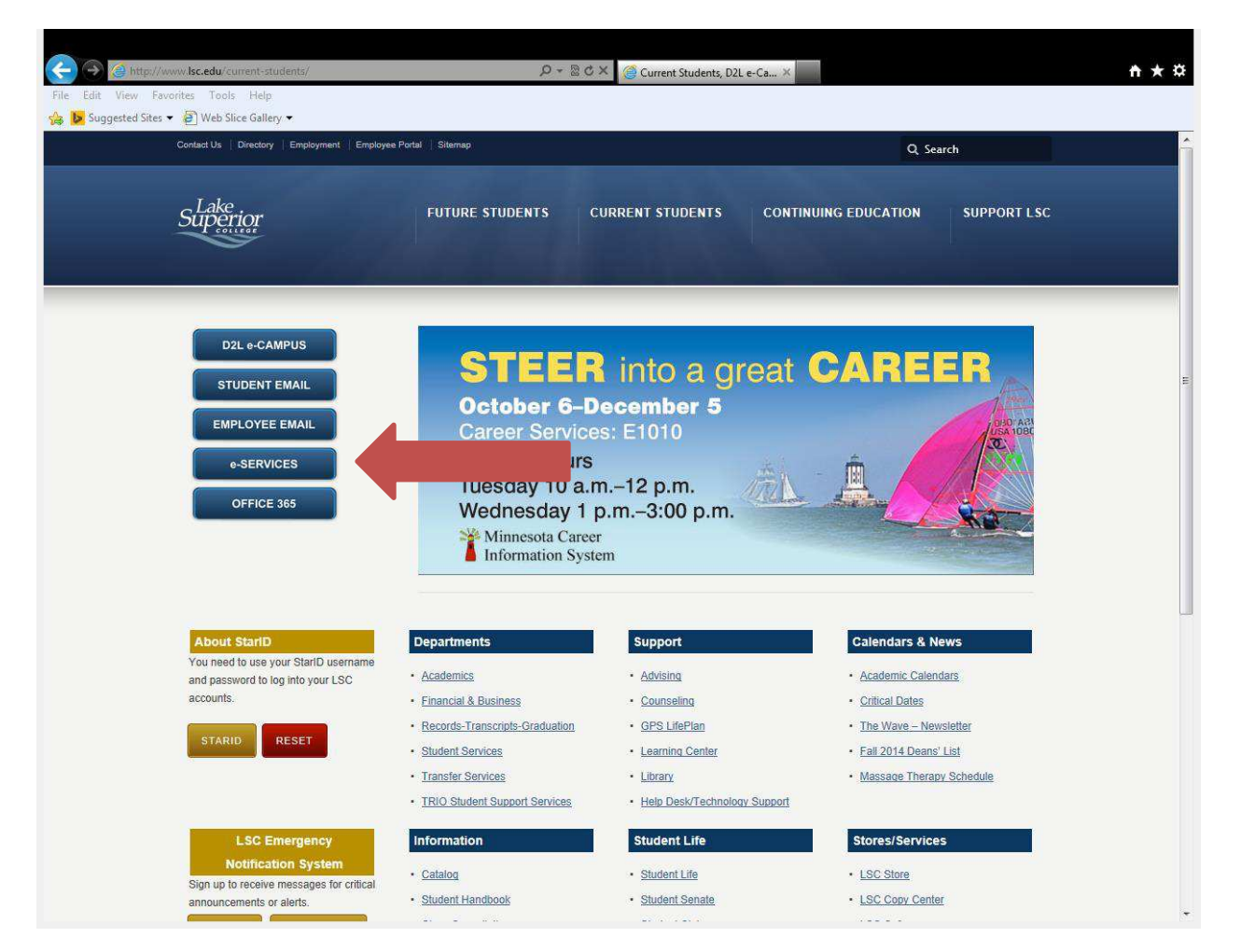

2. Login in with your Star ID and Password

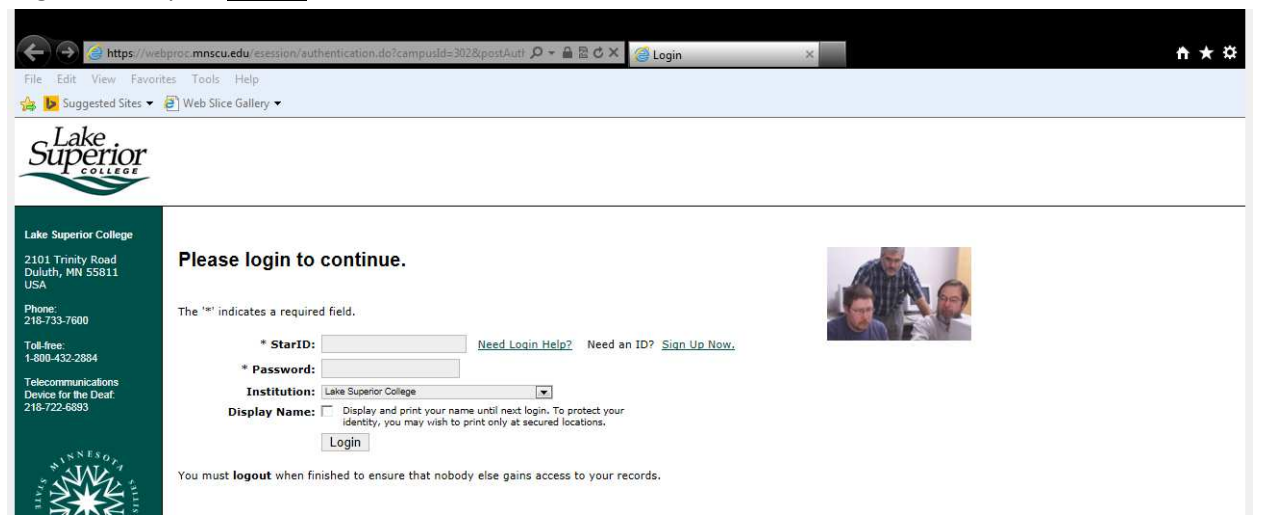

3. Click "Award Letter" under the Financial Aid tab

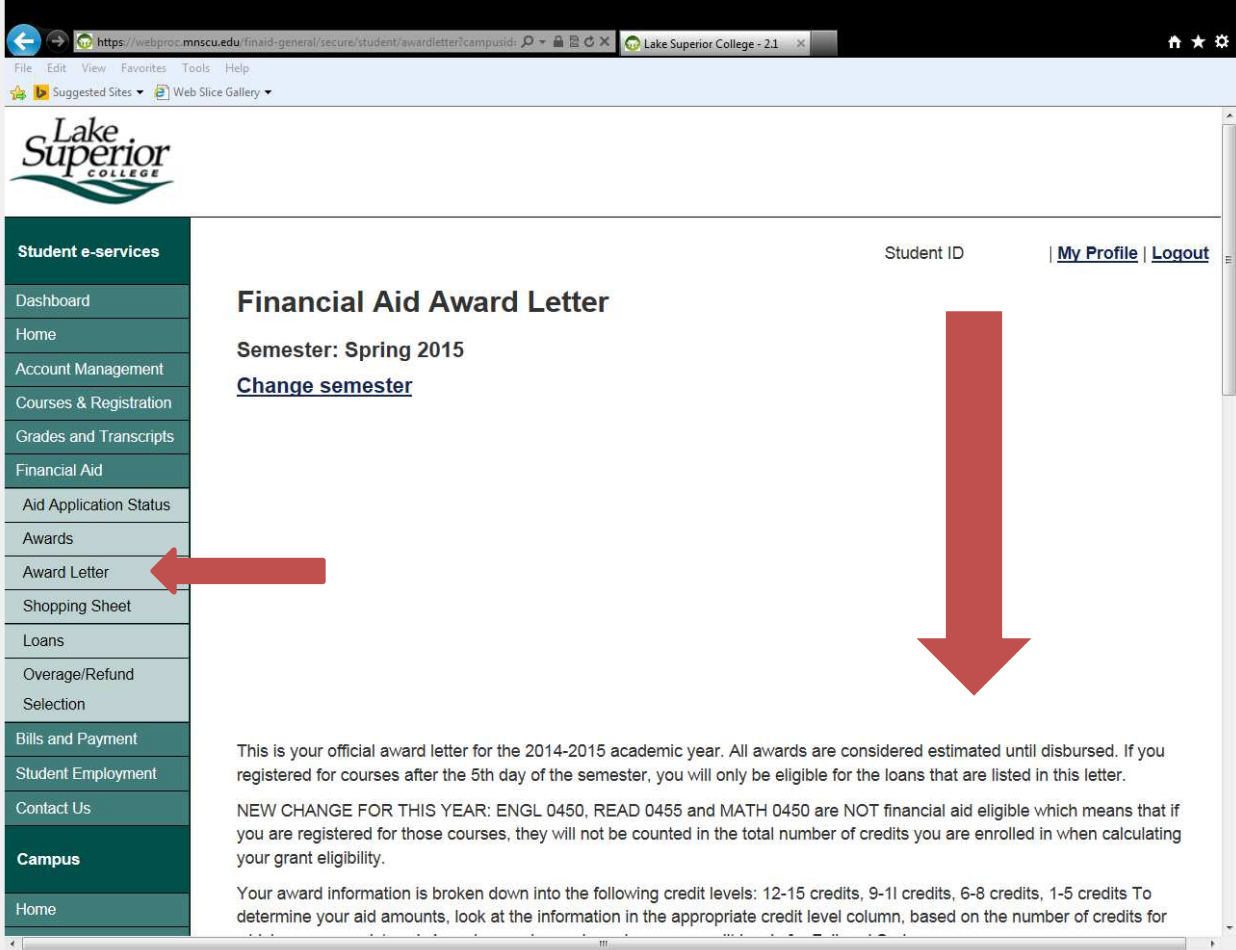

4. Click "Grades and Transcripts" tab then "Academic Record"

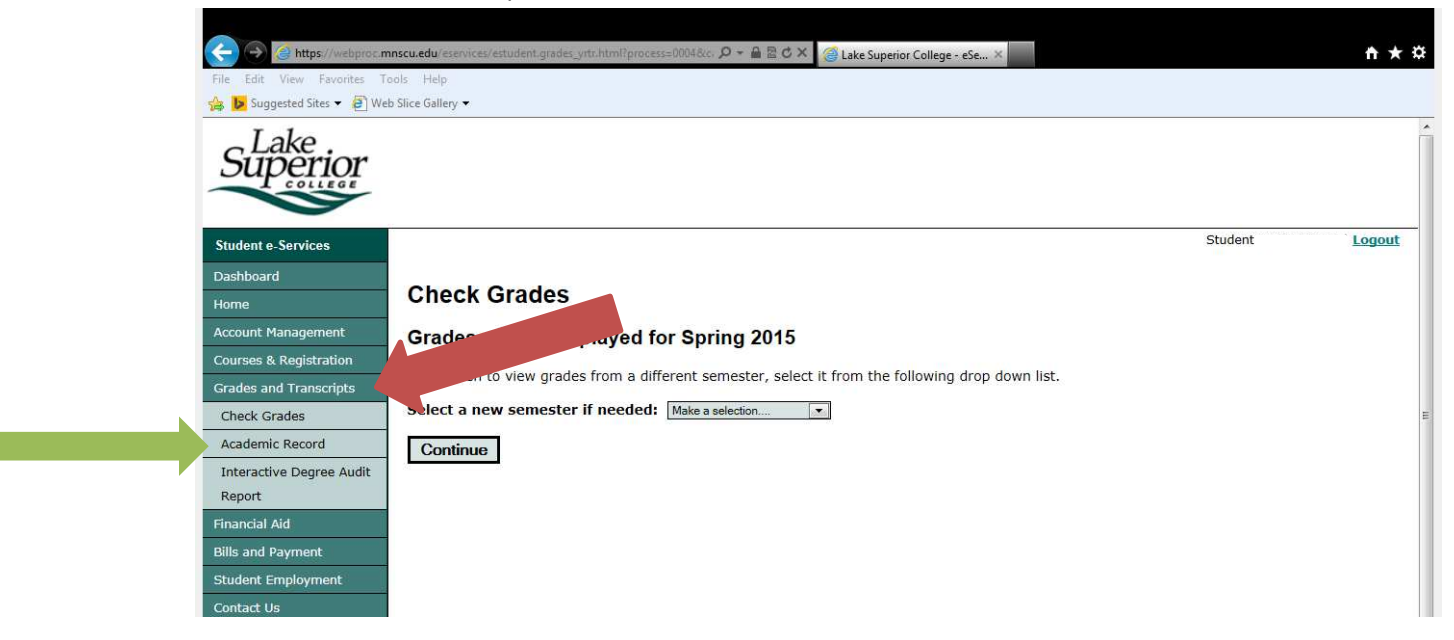

5. Then click "Chronological"

| File Edit View Favorites T | nscu.edu/szevices/etudent.trans_select.html?process=00098f | <b>†</b> ★ 1 |
|----------------------------|------------------------------------------------------------|--------------|
| à 📴 Suggested Sites 👻 🗿 We | o Slice Gallery 🔻                                          |              |
| Superior                   |                                                            |              |
| Student e-Services         | Student ID                                                 | ogout        |
| Dashboard                  |                                                            |              |
| Home                       | View Academic Record                                       |              |
| Account Management         | Sort by:                                                   |              |
| Courses & Registration     | Chronological                                              |              |
| Grades and Transcripts     | Subject                                                    |              |
| Check Grades               |                                                            |              |
| Academic Record            | Get Academic Record                                        |              |
| Interactive Degree Audit   |                                                            |              |
| Report                     |                                                            |              |
| Financial Aid              |                                                            |              |

6. Copy and paste Financial Award Letter and Academic Record into word documents – then, "Save As" PDF documents.